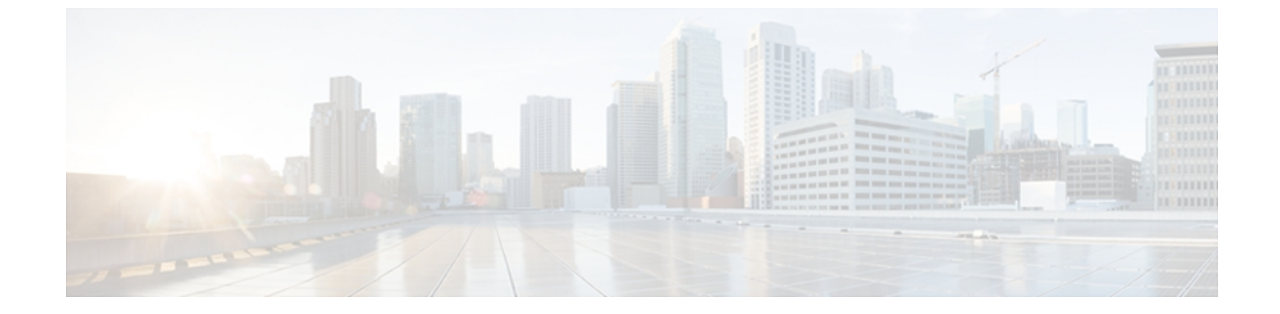

# インストール前

この章では、Unified CVP ソフトウェアをインストールする前に、実行する必要のあるタスクを示します。

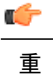

要

Unified CVP インストーラを実行する前に、サーバで実行しているすべてのサードパーティの サービスおよびアプリケーションを停止する必要があります。一部のサードパーティのサー ビスおよびアプリケーションが、インストーラが必要とするファイルをロックしてしまう可能 性があります(これは、インストールエラーの原因になります)。

- ハードウェアおよびソフトウェアの要件、1 ページ
- Security Agent のディセーブル化, 2 ページ
- VXML Server のインストール, 3 ページ
- ・ページングファイルの増加,4ページ
- 複数のイーサネットインターフェイス, 4 ページ
- 関連ファイル, 4 ページ
- ライセンス計画, 5 ページ

## ハードウェアおよびソフトウェアの要件

Unified CVP ソフトウェアをインストールする前に、すべてのハードウェアおよび関連するソフト ウェアの要件を確認してください。サーバに、ログファイルを格納するための十分な空きハード ディスク領域があることを必ず確認してください。『Hardware and Software System Specification for Cisco Unified Customer Voice Portal Software Release』では、Unified CVP ソリューションの主要 コンポーネント全体のプラットフォーム ハードウェアの仕様および互換性のあるサードパーティ ソフトウェアのバージョン要件が示されています。

また、必要なログスペースのサイジングなど、重要なサイジングに関する考慮事項については、 『Cisco Unified Customer Voice Portal (CVP) Release Solution Reference Network Design (SRND)』を参 照してください。

# Security Agent のディセーブル化

Cisco Security Agent がイネーブルでかつ実行されている場合、Unified CVP インストールプログラ ムを実行する前に、Security Agent をディセーブルにする必要があります。

Cisco Security Agent をディセーブルにするには、次の手順を実行する必要があります。

#### 手順

ステップ1 Windowsの[Start]メニューから[Start]>[Settings]>[Control Panel]>[Administrative Tools]>[Services] をクリックします。 [Services] 画面が表示されます

[Services] 画面が表示されます。

#### 図 1: Windows サービス画面

| Eile Action View   | Help                 |                        |              |         |              |               |    |  |  |  |  |  |
|--------------------|----------------------|------------------------|--------------|---------|--------------|---------------|----|--|--|--|--|--|
|                    |                      |                        |              |         |              |               |    |  |  |  |  |  |
| 🍓 Services (Local) | 🐞 Services (Local)   | Alama /                | Decreiption  | Statur  | Startin Tune | Lion On Ar    |    |  |  |  |  |  |
|                    | Lisco Security Agent | ARA                    | Description  | Juana   | Diartop Type | Logonas       |    |  |  |  |  |  |
|                    | Stop the service     | and Alerter            | Notifies sel |         | Disabled     | Local Service |    |  |  |  |  |  |
|                    | Pause the service    | Statis Contraction     | Enables re   | Started | Automatic    | Local System  |    |  |  |  |  |  |
|                    | Restart the service  | Andris Carbon Copy     | Dura data a  | Started | Aucomatic    | Local System  | 10 |  |  |  |  |  |
|                    |                      | Se Application Mapage  | Provides s   | Scarceu | Manual       | Local Sustem  |    |  |  |  |  |  |
|                    |                      | Shaden NET Shate Serve | Provides s   |         | Manual       | Maturark S    |    |  |  |  |  |  |
|                    | 1                    | Sti HotKey Poller      | PT04065 5    | Started | Automatic    | Local System  |    |  |  |  |  |  |
|                    | 1                    | Statt Service          |              | Dearces | Disabled     | Local System  |    |  |  |  |  |  |
|                    | 1                    | Section Broker         |              | Started | Automatic    | AMERIccase    |    |  |  |  |  |  |
|                    | 1                    | Automatic Updates      | Enables th   |         | Disabled     | Local System  |    |  |  |  |  |  |
|                    | 1                    | AutoUpdate: Cisco      | AutoUpdat    | Started | Automatic    | Local System  |    |  |  |  |  |  |
|                    | 1                    | Background Intellig    | Transfers f  | 2000000 | Disabled     | Local System  |    |  |  |  |  |  |
|                    | 1                    | Carbon Copy Sched      |              |         | Manual       | Local System  |    |  |  |  |  |  |
|                    | 1                    | CEPS Watch             |              | Started | Automatic    | Local System  |    |  |  |  |  |  |
|                    | 1                    | Cisco Security Agent   |              | Started | Automatic    | Local System  |    |  |  |  |  |  |
|                    | 1                    | Cisco Systems, Inc     |              | Started | Automatic    | Local System  |    |  |  |  |  |  |
|                    | 1                    | 🆓 Cisco Trust Agent    | Cisco Trust  | Started | Automatic    | Local System  |    |  |  |  |  |  |
|                    | 1                    | Cisco Trust Agent E    | Cisco Trust  | Started | Automatic    | Local System  |    |  |  |  |  |  |
|                    |                      | ClipBook               | Enables Cli  |         | Disabled     | Local System  | •  |  |  |  |  |  |

- **ステップ2** [Cisco Security Agent] を選択します。
- ステップ3 画面の左上隅にある [Stop the service] リンクをクリックします。
- **ステップ4** [Cisco Security Agent Challenge] ダイアログボックスが表示された場合、ダイアログボックスで要求されるテキストを入力し、[OK] をクリックします。

Cisco Security Agent サービスが停止したら、[Services] 画面の [Status] 列で、Cisco Security Agent が [Started] としてリストされなくなります。

**ステップ5** [Services] 画面の Cisco Security Agent エントリをダブルクリックします。 [Cisco Security Agent Properties] ダイアログボックスが表示されます。

図 2: CSA プロパティ ダイアログボックス

| reneral                | Log On              | Recovery      | Dependen    | cies           |                  |     |
|------------------------|---------------------|---------------|-------------|----------------|------------------|-----|
| Service                | name:               | CSAgent       |             |                |                  |     |
| Display                | <u>n</u> ame:       | Cisco Sec     | urity Agent |                |                  |     |
| <u>D</u> escription:   |                     |               |             |                |                  | < > |
| Pat <u>h</u> to        | executabl           | e:            |             |                |                  |     |
| "C:\Pro                | ogram Files         | \Cisco Syst   | ems\CSAge   | nt\bin\CSACon  | trol.exe'' -t c  |     |
| Startup typ <u>e</u> : |                     | Disabled      |             |                |                  | *   |
| Service                | status:             | Stopped       |             |                |                  | ;   |
|                        | itart               | Stop          |             | Pause          | Resume           |     |
| You ca<br>from he      | n specify t<br>re.  | he start para | meters that | apply when you | u start the serv | ice |
| Start pa               | ara <u>m</u> eters: |               |             |                |                  |     |

**ステップ6** [Startup type] ドロップダウン リストから、[Disabled] を選択し、[OK] をクリックします。

(注)

ソフトウェアをインストールした後、Cisco Security Agent サービスを再度イネーブルにする必要があります。 サービスをディセーブルにすると、エージェントはサーバの侵入検知を行わなくなります。

## VXML Server のインストール

CVP VXML Server のインストールを計画している場合、VXML Server コンポーネントが使用する アプリケーション サーバを選択する必要があります。 VXML Server コンポーネントは、Unified CVP インストール プログラムに含まれる Apache Tomcat アプリケーション サーバを使用します。

### ページング ファイルの増加

Windows がプロセッサ時間およびメモリを使用する方法を変更することによって、すべての CVP マシンでパフォーマンスを向上できます。 仮想メモリ ページング ファイルの推奨サイズは、シ ステムの RAM の容量の 1.5 倍程度です。

(注)

このタスクを実行するには、管理者としてログオンする必要があります。

仮想メモリページングファイルのサイズを変更するには、次の手順を実行します。

#### 手順

- ステップ1 Windows の [Start] メニューから [Start] > [Settings] > [Control Panel] をクリックします。
- **ステップ2** [System] をダブルクリックします。
- **ステップ3** [Advanced System Settings] をクリックします。
- ステップ4 [Advanced] タブの [Performance] の下にある [Settings] をクリックします。
- **ステップ5** [Advanced] タブの [Virtual memory] の下にある [Change] をクリックします。
- ステップ6 [Paging file size for selected drive]の下にある [Custom size] をクリックし、[Initial size (MB)] ボック スと [Maximum size (MB)] ボックスに新しいページング ファイルのサイズをメガバイト単位で入 力して、[Set] をクリックします。
  - (注) 初期値と最大値は、同じ値に設定する必要がありま
    - す。

### 複数のイーサネット インターフェイス

Unified CVP コール サーバに使用しているマシンでは、1 つだけイーサネット インターフェイス をイネーブルにする必要があります。2 つ以上のイーサネット インターフェイスがあるマシンに Unified CVP をインストールする場合、設定されていないとしても、余計なインターフェイスは ディセーブルにする必要があります。イーサネットインターフェイスのイネーブル化またはディ セーブル化については、Windows のマニュアルを参照してください。

### 関連ファイル

Unified CVP、またはその関連サービス リリースあるいはメンテナンス リリースのいずれかのイ ンストールを試行する前に、その他すべてのアプリケーションがシャットダウンされ、開かれた ファイルが閉じられていることを確認してください。 また、Unified CVP インストール プログラ ムが必要とするファイルがロックされていると、インストールが失敗することがあります。 システムで McAfee<sup>®</sup> VirusScan<sup>®</sup> を使用している場合、VirusScan コンソールを起動し、[Access Protection] を右クリックして、プロパティを選択します。 [File, Share, and Folder Protection] タブを 選択し、Unified CVP インストール プログラムが必要とするファイルまたはフォルダをロックす る規則をディセーブルにします。別のアンチウイルス製品を使用している場合、その製品のファ イルおよびフォルダの保護規則でも同様のファイル ブロック除外を実行する必要があります。

## ライセンス計画

### Unified CVP ライセンシング

Unified CVP には、30 日間の評価ライセンスがあります。 コール サーバおよび VXML Server の評価ライセンスでは、すべてのコール制御サーバで、これまでサポートされていた 2 個のポートの代わりに、30 個のポートがサポートされるようになりました。また、これまでサポートされていた 5000 回の Reporting Server DB Write の代わりに 10,000 回の DB Write がサポートされるようになりました。 30 日後、引き続き機能させるには、Unified CVP のライセンスを取得する必要があります。

Unified CVP では、CVP システムのすべてのライセンス許諾されたコンポーネント(コール サー バ、Reporting Server、VXML Server、および Call Studio)に対して FlexLM ライセンシングがサ ポートされます。

Unified CVP では、以下の4つのタイプのライセンス機能がサポートされます。

- CVP\_SOFTWARE: Unified CVP 9.0(1) に必要な基本機能ライセンス。 このライセンスを使用できない場合、Unified CVP は評価モードで実行され、すべてのポート ライセンスは無視されます。 この機能は、9.0(1) バージョンである必要があります。 リリース 8.5(1) のCVP\_Software ライセンスは、Unified CVP Release 9.0(1) では機能しません。
- CVPPorts: コール サーバのポートのライセンス。
- **RPT**: Reporting Server のライセンス。
- SelfServicePorts: VXML Server のポートのライセンス。

(注)

CVP\_SOFTWARE 基本機能ライセンスは、コール サーバ (CVPPorts) 、Reporting Server (RPT) 、および VXML Server (SelfServicePorts) のライセンスに含める必要があります。

すべての CVP デバイス (CVP コール サーバ、CVP Reporting Server、CVP VXML Server、CVP VXML Server、CVP VXML Server (スタンドアロン))の CVP ライセンスは、%CVP\_HOME%\conf\license にある cvp.license ファイルで集約されます。ライセンスが Operations Console を介して適用されるたび に、ライセンスは cvp.license ファイルに追加されます。 複数の有効な VXML ライセンスがライセ ンスファイル内に存在する場合、ポートは加算されます。たとえば、1つの CVP ライセンスファ イルに 200 個の VXML ポートがあり、1 つの追加ライセンスが 100 個の追加 VXML ポートに適用 される場合、VXML Server は、両方のライセンスを追加し、300 個のライセンス許諾されたポー

トを作成します。 コール サーバおよび Reporting Server では、加算ライセンス機能はサポートされません。

CVP Reporting Server が起動すると、メッセージのカウントを開始します。メッセージがデータ ベースに書き込まれるためたびに、CVP Reporting Server はローカル日付をチェックします。1日 のデータベースの書き込み(挿入と更新の両方の合計)が10,000回に達すると、警告が送信さ れ、メッセージはデータベースに書き込まれなくなります。ローカル日付が変わると、データ ベースの書き込みが再開し、カウントも再開します。

(注)

- ・リリース 9.0(1) では、CVP Video Media Server は、サポート対象のインストール オプションではありません。
  - CVPは、ライセンスの使用状況をレポートしなくなりました。その代わりに、cvp.license ファイルでの使用可能なポートの最大数に基づいたポートの使用状況をレポートします。 この変更は、すべてのレポート、OAMP統計ページ、および診断ポータルライセンス情 報要求に影響します。以前のリリースと同様、警告はライセンス使用状況の90%、94 %、および97%のしきい値で発行されます。

『Solution Reference Network Design Guide』では、CVP コンポーネントとポートのライセンスが付 与される方法に関する詳細情報が提供されます。

### ライセンス要求

新しいシステムをインストールしている(アップグレードではない)場合、PAK(製品認証キー) が必要です。 PAK を http://www.cisco.com/go/license で入力して、新しいシステムにアップロード できるライセンスを生成します。

#### 関連トピック

ライセンス

### ライセンスのアップグレード

既存のシステムをリリース 7.x または 8.x からリリース 9.0(1) にアップグレードする場合、契約番号を Cisco ライセンス ツールに入力します。 (http://www.cisco.com/go/license)。 このツールによって、アップグレードの権利が確認され、PAK(製品認証キー)が返されます。 アップグレードする権利がない場合、PAKを購入するオプションが表示されます。 PAK を取得したら、そのPAKを Cisco ライセンス ツール (http://www.cisco.com/go/license) に入力し、ライセンス ファイルを受け取ります。

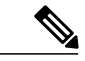

(注) VXML Server を 7.0(2) から 9.0(1) にアップグレードするときにライセンスが必要な各 CVP
VXML Server に対して、次の手順を実行します。

#### 手順

- ステップ1 古いライセンスを %CVP HOME% \VXMLServer \license フォルダに残しておきます。
- **ステップ2** Op Console で、[System] > [License Conversion] に移動します。 ライセンス変換が必要な [VXMLServer(s)] を選択し、[Convert] をクリックします。
- ステップ3 [Conversion Status] をクリックします。 [Conversion Status] ページの [VXMLServer(s)] を選択し、 [Export] をクリックします。 エクスポートされたファイルで、<?xml version='1.0'?> で始まり、 </LicenseUpgrade> で終わる XML 文字列のみを選択し、その文字列をクリップボードにコピーし ます。
  - (注) この XML は、VXMLServer in %CVP\_HOME%\conf\license\licenseconversion.txt でも見つけることができます。
- ステップ4 XML 文字列をクリップボードにコピーしたら、http://www.cisco.com/go/license に移動します。このページで、[Upgrade License] をクリックしてから、[CVP Version Migration] をクリックします。このページの手順に従います。VXMLServerのIPアドレスを入力します。CVP License Conversion ユーティリティによって生成された XML 文字列を貼り付けます。ライセンス契約書を読み、[Agreement] チェックボックスをクリックします。新規ライセンスが電子メールで送られてきます。

#### 次の作業

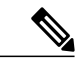

 (注) ライセンスがアップグレードされるまで、VXML Server は、評価モード(30 ポート)で動作 します。 ライセンス変換機能は "SelfServicePorts" 機能ライセンスを生成しますが、ライセン スツールのPAKを使用して、"CVP\_SOFTWARE" 機能ライセンスを取得する必要があります。
"CVP\_SOFTWARE" 機能は、アップグレードする前に取得できますが、SelfServicePorts 機能は アップグレード後に取得する必要があります。

関連トピック

ライセンス

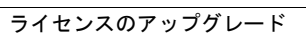

٦